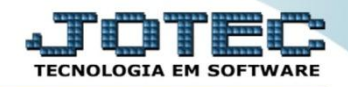

## CADASTRO DE NATUREZA JURÍDICA FPCAINTJR

✓ *Explicação:* Cadastro do código da natureza jurídica da empresa para a geração da RAIS magnética.

## > Para realizar este cadastro acesse o módulo: Folha de pagamento.

| 172.16.1.28/cgi-bin/jtgeseus.exe                                                                                                    |                            |                                    |                 |                  |                                                              |
|----------------------------------------------------------------------------------------------------|----------------------------|------------------------------------|-----------------|------------------|--------------------------------------------------------------|
|                                                                                                    |                            |                                    |                 |                  | 11111111111111111111111111111111111111                       |
| Sistemas<br>Faturamento<br>Serviços                                                                                                    | Faturamento                | Serviços                           | CRM - SAC       | Telemarketing    | Acesso Rápido ELPR Entradas                                  |
| Elemarketing                                                                                                    | Mala Direta                | Estoque                            | Compras         | ELPR             | Estoque<br>Classificação fiscal<br>Unidade de medida         |
| PDV     Compras       Compras     Compras       ELPR     Compras       Contas a Pagar     Contas a Pagar       Contas a Receber     Contas a Receber       Bancos     Contas a Contas       Chixa de Caixa     Contas a Contas       Centro de Cuixa     Contas a Contas       Contas contas     Contas a Contas       Contas contas     Contas a Contas       Contas contas     Contas       Contas contas     Contas       Contas contas     Contas       Contas contas     Contas       Contas contas     Contas       Contas contas     Contas       Contas contas     Contas       Contas contas     Contas       Contas     Contas       Contas     Contas | Produção                   | Gerenc. de projetos                | Contas a Pagar  | Contas a Receber | Conversão de unid. medida<br>Faturamento<br>Serviço          |
|                                                                                                    | Bancos                     | Fluxo de Caixa                     | Centro de Custo | Exportador       | Grupo de servico<br>Cliente<br>Pedido                        |
|                                                                                                    | Gestor                     | Importador                         | Auditor         | Filiais          | Rotinas de Rescisão<br>Formulários Genéricos<br>Funcionários |
| Importador Ø<br>Auditor Ø<br>Filiais Ø<br>Estatísticas & Gráficos Ø                                                                                                    | Estatísticas &<br>Gráficos | Fiscal                             | Contabilidade   | Diário Auxiliar  | Importador                                                   |
| Fiscal O<br>Contabildade O<br>Diário Auxiliar O<br>Ativo Fixo O                                                                                                    | Ativo Fixo                 | Folha de Pagamento                 |                 |                  | R Administração                                              |
| Folha de Pagamento                                                                                                    | CRM   SAC   BI   B2        | B   B2C   GESTOR   SIGE   ERP   PC | P   MRP         |                  | $\mathcal{D}$                                                |
| PORTE JOTEC                                                                                                    |                            | TECNICO                            | 03/08/2015      | MATRIZ           | Sair                                                         |

Em seguida acesse: Arquivos > Empresa.

| Menu da Folha de Pagamento - JOTEC - jtfpme01 - 0000070.00 - M                                                                                                    | ozilla Firefox                                                                                                    |                      |                   |                      |                  |                |   |       |  |  |
|----------------------------------------------------------------------------------------------------|----------------------------------------------------------------------------------------------------|----------------------|-------------------|----------------------|------------------|----------------|---|-------|--|--|
| 😨 172.16.1.28/cgi-bin/jftpme01.exe?PROG=jotec                                                                                                    |                                                                                                    |                      |                   |                      |                  |                |   |       |  |  |
|                                                                                                    |                                                                                                    |                      |                   |                      |                  |                |   |       |  |  |
| Sistemas                                                                                                    | <u>A</u> rquivos A <u>I</u>                                                                                                    | <u>t</u> ualizações  | <u>C</u> onsultas | R.Mensais            | R.Anuais         | R.Gerenciais   |   | FOLHA |  |  |
| Faturamento Construction Construction Constr | Empresa       Alteração de evento fixo(funcionário)         Departamentos       Relógio de Ponto         C.B.O.       Totalizador de Apontamento         Cargos nos Deptos.       Tabulador de cheques         Tabela de Eventos       Tabulador de Formulários |                      |                   |                      |                  |                |   |       |  |  |
| ~                                                                                                    | U                                                                                                    | U-Funcionários       |                   |                      | Ficha mensal     | L-Rescisão     |   |       |  |  |
| Suporte eletrônico                                                                                                    | O-Cálculo folha                                                                                                    |                      |                   | S-Retorna sit. folha |                  | F-Menu Inicial |   |       |  |  |
| Melhorando sua empresa                                                                                                    | Q-Fee                                                                                                    | Q-Fecha quinz/mensal |                   |                      | ulo adiantamento |                |   |       |  |  |
|                                                                                                    |                                                                                                    | P-Folha              |                   | E-Férias             |                  |                |   |       |  |  |
| SUPORTE JOTEC                                                                                                    |                                                                                                    |                      | TECNICO           |                      | 03/08/2015       | MATRI          | 2 |       |  |  |

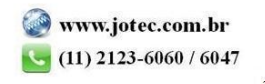

Na tela que será aberta em seguida, basta localizar o campo: <u>Natureza jurídica</u>, informar o número da natureza jurídica da empresa e clicar no ícone do *Disquete* para salvar.

| 🕘 Cadastro de Empresa - JOTEC - jtfpue09                                           | html - 0000071.00 - Mozil | la Firefox                    |                    |                            |               |           |            |      |                         |     |   | × |
|------------------------------------------------------------------------------------|---------------------------|-------------------------------|--------------------|----------------------------|---------------|-----------|------------|------|-------------------------|-----|---|---|
| 🛞 172.16.1.28/cgi-bin/jtfpue09.exe                                                 |                           |                               |                    |                            |               |           |            |      |                         |     |   |   |
|                                                                                    |                           |                               |                    |                            | 4 🗐           |           |            |      |                         |     |   | ^ |
| <u>Vales tran</u>                                                                  | sporte   Dados complet    | mentares   Memorial Desc      | ritivo - CPD     D | ados do Sped :             | social        |           |            |      |                         |     |   |   |
| Razão soci                                                                         | al SUPORTE JOTEC          |                               |                    |                            |               |           |            |      |                         |     |   | Ξ |
| Fantasia                                                                           | SUPORTE                   | SUPORTE                       |                    |                            |               |           |            |      |                         |     |   |   |
| Endereço                                                                           | RUA CHAVES                | RUA CHAVES                    |                    |                            |               |           |            |      |                         |     |   |   |
| Complement                                                                         | ito                       |                               | Bairro             | JD C                       | ALIFORNIA     |           |            |      |                         |     |   |   |
| Cidade                                                                             | BARUERI                   | Estado SP -                   | CEP                | 06409                      | -000          |           |            |      |                         |     |   |   |
| Telefone                                                                           | 01131304274               |                               | E-mail             | jotec(                     | @jotec.com.br |           | _          |      |                         |     |   |   |
| CNPJ                                                                               | 99.999.999/0001-99        | •                             | Inscrição E        | Inscrição Estadual 123.456 |               | .123.     |            |      |                         |     |   |   |
| Contato                                                                            | CONTATO                   |                               | Atividade          | Indus                      | tria          |           | _          |      |                         |     |   |   |
|                                                                                    |                           |                               |                    | 607                        | <b>a</b> :1:  | 0070      |            | 6.00 | -                       |     | K |   |
| Nproprieta                                                                         | 105                       | Jooz Cod.r                    | PAS                | 307                        | Cod.terc.     | 00/9      | 70         | 5,80 | Natureza jundica 2      | 062 |   |   |
| CNAE                                                                               |                           | 2944299 % RA                  | T - SEFIP          |                            | % KAT - INS   | s  3,0000 | Contr.aut. | 1    | FAP                     |     |   |   |
| Código do 1                                                                        | nunicipio  0350570        | IR s/adiantamento             |                    | Optant                     | e SIMPLES     |           |            |      |                         |     |   |   |
| Mês 13° sa                                                                         | L                         | 11 Encer<br>Exerc             | cio - 13º Sal.     | 2012                       |               |           |            |      |                         |     |   |   |
| Valor base p/arredondamento 📃 Considera 30 dias para funcionários admitidos no mês |                           |                               |                    |                            |               |           |            |      |                         |     |   |   |
| Qtde meses anteriores 012.                                                         |                           |                               |                    |                            |               |           |            |      |                         |     |   |   |
| Tabela de i                                                                        | ncidências 01/2013        | idências 01/2013 Conta rateio |                    |                            |               |           | Sped       | Ú    | ltima alter. 03/08/2015 | _   |   |   |
| Aviso da at                                                                        | ividade                   | dade Mostrar aviso            |                    |                            | Desabili      | tar aviso |            |      |                         |     |   |   |
| Excluir ficha Imprime evento informativo                                           |                           |                               |                    |                            |               |           |            |      |                         |     |   |   |
| Desoneração folha                                                                  |                           |                               |                    |                            |               |           |            |      |                         |     |   |   |
| 1ª Aliquota desoneração 1,000 2ª Aliquota desoneração                              |                           |                               |                    |                            |               |           |            |      |                         |     |   |   |
|                                                                                    |                           |                               |                    |                            |               |           |            |      |                         |     |   | - |

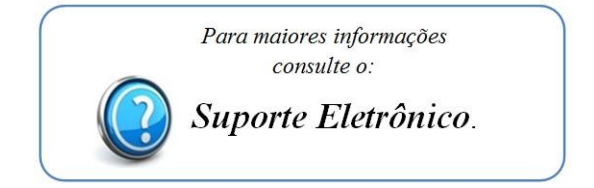

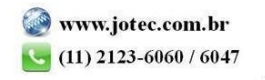